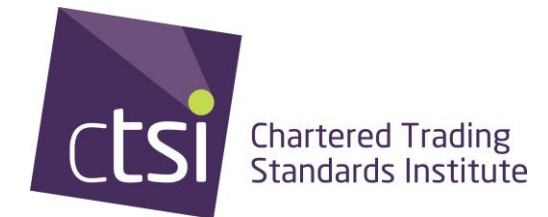

# How to use the RDNA tool

#### Step 1

Go to the link http://rdna-tool.bis.gov.uk/

#### Step 2

On the screen with which you are presented, login using the login details for your account, or click 'Register' if you do not have an account.

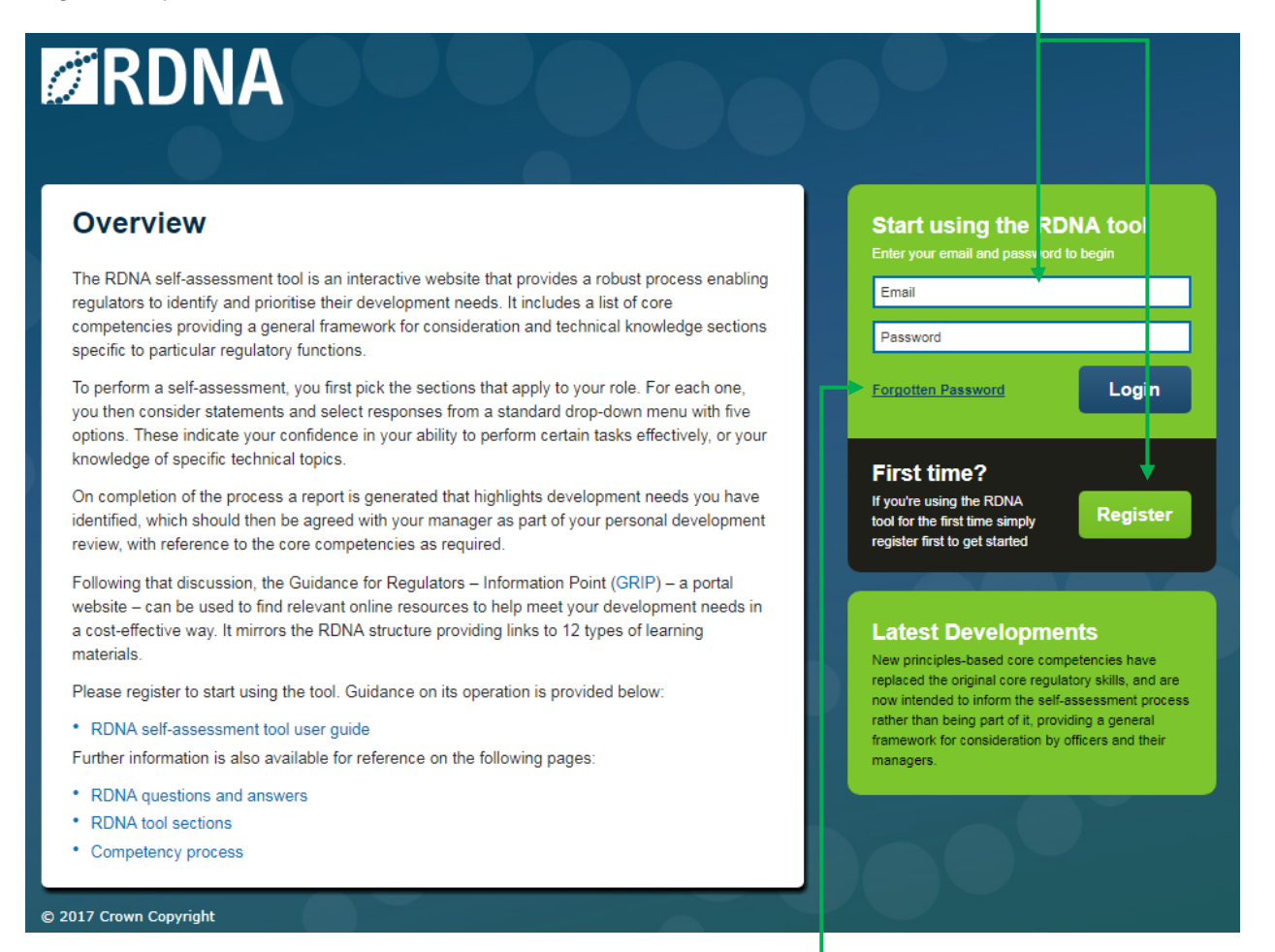

If you are unsure whether you have an account, click 'Forgotten password' and follow the onscreen instructions.

On the login screen you will also see the 'RDNA self-assessment tool user guide'. This will help you make the most of the tool.

## Step 3

Once you are logged in, select the section in which you wish to carry out your self-assessment. For the purposes of creating this guide, the 'Food' area will be used as an example:

| Signed in as: Marianne Rickwood logout | Completed Assessments                        |
|----------------------------------------|----------------------------------------------|
| 0 completed, 1 to be completed         | Change section selection Download Statements |
| Core Competencies                      |                                              |
| 0 % COMPLETE                           |                                              |
| Click if module does not apply         |                                              |
| © 2017 Crown Copyright                 |                                              |

#### Step 4

Click on the area of the self-assessment you want to start with:

| RDNA                                               |                                               | Comp                             | leted Assessments                                |
|----------------------------------------------------|-----------------------------------------------|----------------------------------|--------------------------------------------------|
| Regulatory Leadership                              | Food Animal Health and Welfar                 | e Metrology Product Safety       | Agriculture Fair Tradin( >                       |
| 0 completed, 5 to be completed                     | Change section selection                      | Download Statements              | Help with Assessments                            |
| 4.8.1 Inspections - All<br>Officers                | 4.8.2 Enforcement<br>Sanctions - All Officers | 4.8.3 Sampling - All<br>Officers | 4.8.4 Import / Export<br>Controls - All Officers |
| 0 % COMPLETE                                       | 0 % COMPLETE                                  | 0 % COMPLETE                     | 0 % COMPLETE                                     |
| Click if module does not apply                     | Click if module does not apply                | Click if module does not apply   | Click if module does not apply                   |
| 4.8.5 Reactive<br>Investigations - All<br>Officers |                                               |                                  |                                                  |
| 0 % COMPLETE                                       |                                               |                                  |                                                  |
| Click if module does not apply                     |                                               |                                  |                                                  |
| 2017 Crown Copyright                               |                                               |                                  |                                                  |

### Step 5

Read the information provided on the next page and select whether you are confident in that topic using the drop-down menu to the right of the screen:

| 4.1 HACCP                                             |                            | Please Select | • |
|-------------------------------------------------------|----------------------------|---------------|---|
| This module is intended for authorised officers in Er | id who<br>briesed officers | Flease Select |   |

### Step 6

Scroll down to the bottom of the same screen and click 'Link to GRIP':

| Link to GRIP  |                     |
|---------------|---------------------|
| Next Question | ₹ See all questions |
|               | Save                |

L

This will take you to the GRIP tool. Please see the 'How to use the GRIP tool' user guide for information on how to use GRIP.